# Getting Started with Twitter

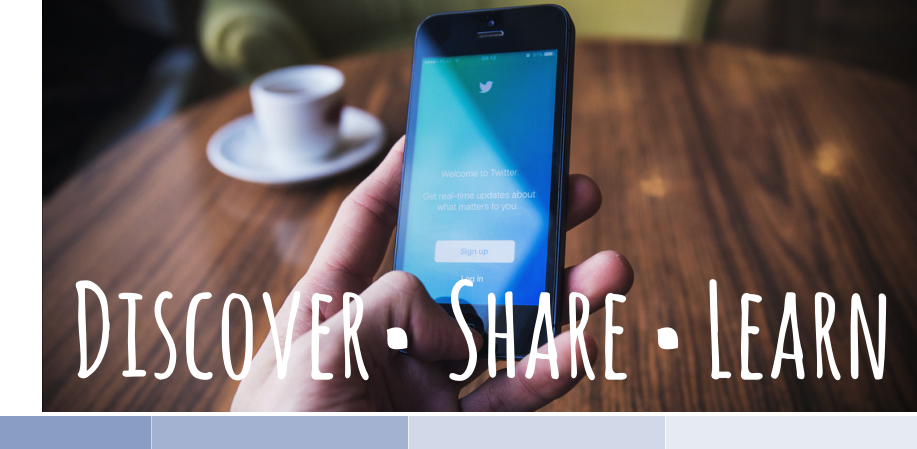

۵ You Retweete

## **CREATE YOUR PROFILE**

Create an account by going to https://twitter.com

Add a profile picture

Write a short description to let others know who you are (Bio – max 160 characters)

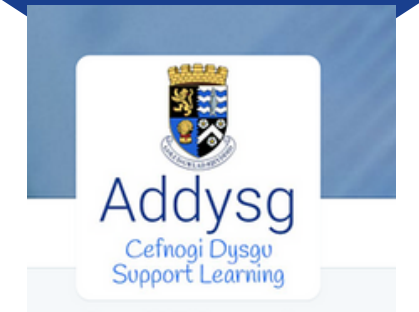

Cere ICT Support @CereICTSupport

Gwasanaeth TGCh Ysgolion a'r Gymuned / Schools and Community ICT Service addysg.cerenet.org.uk

& addysg.cerenet.org.uk Joined November 2012

#### WHO TO FOLLOW

Start following other Twitter users to update your Twitter feed with their posts.

Search for people using the search box in the bar at the top or have a look through Twitters 'Who to follow' Suggestions.

You will see twitter handles starting with an @ in many places such as blogs, magazines and businesses.

Search Twitter

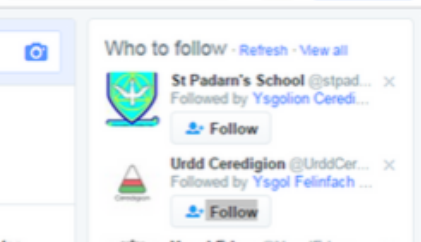

Q .....

72 Tweet

#### TWEETING

A tweet is a short message or post limited to a maximum of 140 characters.

A tweet can be so much more than text. Add links, pictures, GIF's, videos, #hashtags, polls and mention others by adding their @username.

Compose new Tweet What's happening? 0 🖬 🖃 0 140 1% Twee

Pass the message on Retweet (RT) or like what others are posting by clicking the retweet or like buttons under a tweet.

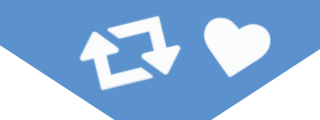

### #HASHTAGS

Create a hashtag (searchable content) by adding an *#* in

#NDLE2016

You Retrived Alan Morris @Al. Morris : Aug 18 Canollan Athrawon / Teacher Centre now with an even easier way to the answer tearset target target target to the kine flag #cvmrang

Cefnogi Dysgu Supporting Learning